| 🗐 shopify        | Q Search                                                   |                               |                                                                                              | Jason Belden<br>W3 test Store                    |
|------------------|------------------------------------------------------------|-------------------------------|----------------------------------------------------------------------------------------------|--------------------------------------------------|
| Home             | Custom Product Options by W3 / New Field Group             | To edit your field groups, op | pen the app and go                                                                           |                                                  |
| Orders     G     | Dashboard Field Groups 4-Language Settings                 | to the Field Groups tab       |                                                                                              | Help / FAQ                                       |
| Customers        | Field Groups                                               | Add Field Group               | Information                                                                                  |                                                  |
| Discounts        | Name<br>Example                                            |                               | What are field groups?<br>A field group contains one or n<br>applied to a single product, or | nore fields. These can be<br>groups of products. |
| SALES CHANNELS 🕘 | test                                                       | Fo                            | orm Editor eld?<br>dit Details e a drop down list                                            | checkboxes, file upload, etc.                    |
| G Online Store   | Click on the blue arrow next                               | Du                            | aplicate edit the form that we elete                                                         | ill show on the product page.                    |
|                  | to the field group you wish to edit and select Form Editor | Privacy Policy                |                                                                                              |                                                  |
|                  |                                                            |                               |                                                                                              |                                                  |
|                  |                                                            |                               |                                                                                              |                                                  |
|                  |                                                            |                               |                                                                                              |                                                  |
| Settings         | HErlitor army7/d=201808/chon=pina5_2                       |                               |                                                                                              |                                                  |

| 췳 shopify           | Q Search                                                                      |                       |                                                                                               | Jason Belden<br>W3 test Store                                                      |  |  |
|---------------------|-------------------------------------------------------------------------------|-----------------------|-----------------------------------------------------------------------------------------------|------------------------------------------------------------------------------------|--|--|
| Home                | Custom Product Options by W                                                   | 3 / New Field Group   |                                                                                               |                                                                                    |  |  |
| Crders 38 Orders 38 | Dashboard Field Groups Language Set                                           | tings                 |                                                                                               | Help / FAQ                                                                         |  |  |
| Customers           | Field Editor                                                                  |                       |                                                                                               |                                                                                    |  |  |
| Ø Discounts         | Your Form                                                                     | Information           |                                                                                               |                                                                                    |  |  |
|                     | Gustom Design?                                                                | - Yes                 | Toolbox 🗲                                                                                     | How do I add a field?<br>Drag and drop items from the toolbox into                 |  |  |
| P Online Store O    |                                                                               |                       | Text Box                                                                                      | How do I add custom priced items?                                                  |  |  |
|                     | Font Style                                                                    | Please Select         | Required     Required     Provide Field     Provide Field     Provide Field     Provide Field | Select the gear symbol and use Conditional<br>Logic to add custom product pricing. |  |  |
|                     |                                                                               |                       | Butons                                                                                        |                                                                                    |  |  |
|                     | Style                                                                         | Embroidery     Vinyl  | Settings     A Conditional Logic                                                              | Previous versions                                                                  |  |  |
|                     |                                                                               |                       | O Delete                                                                                      | « Prev Next.» Page 1 out of 1                                                      |  |  |
|                     | Logo Color                                                                    |                       | Color Picker                                                                                  |                                                                                    |  |  |
|                     |                                                                               |                       |                                                                                               |                                                                                    |  |  |
|                     | Logo                                                                          | Click on the field yo | u wish to edit and select one of the fo                                                       | ollowing options.                                                                  |  |  |
| ô Settings          |                                                                               | Required – The cust   | comer will not be able add their item                                                         | to cart if this field is empty                                                     |  |  |
|                     |                                                                               | Hide Field – Field wi | ill be hidden unless conditional logic o                                                      | displays it                                                                        |  |  |
|                     | Duplicate – Make a copy of this field, includes options and conditional logic |                       |                                                                                               |                                                                                    |  |  |
|                     | Settings – Add description and CSS classes to this field                      |                       |                                                                                               |                                                                                    |  |  |
|                     |                                                                               | Conditional Logic –   | This will open the conditional logic w                                                        | indow for editing                                                                  |  |  |

| shopify                |            | Q Search                   |                                                                     |                                               |                                        |                  | Jason Belde<br>W3 test Store                                                                                            |
|------------------------|------------|----------------------------|---------------------------------------------------------------------|-----------------------------------------------|----------------------------------------|------------------|----------------------------------------------------------------------------------------------------|
| Home                   | 38         | wa Custom Product Option   | s by W3 / New Field Group                                           |                                               |                                        |                  |                                                                                                    |
| Products<br>Customers  |            |                            |                                                                     |                                               |                                        | Save Form        | Information                                                                                                    |
| Analytics<br>Discounts |            | Custom Design?             | Yes                                                                 |                                               | Toolbox 🗡                              |                  | How do I add a field?<br>Drag and drop items from the toolbox into<br>the area on the left.                             |
| SALES CHANNELS 대       | (+)<br>(0) | Font Style<br>Hidden Field | Please Select                                                       | •                                             | Text Area                              |                  | How do I add custom priced items?<br>Select the gear symbol and use Conditional<br>Logic to add custom product pricing. |
|                        |            | Style<br>Hidden Field      | <ul> <li>Embroidery</li> <li>Vinyl</li> <li>Edit options</li> </ul> | Requi     Show     Duplic                     | Radio Buttons red Field Cate Down List |                  | Previous Versions  • 6/12/18 11:04 AM Latest                                                                            |
|                        |            | Logo Color<br>Hidden Field |                                                                     | Settings pload     Selu     Selu     O Delete |                                        | Select<br>Show o | ct Conditional Logic to<br>w or Hide Fields and Field                                                                   |
|                        |            | Logo<br>Hidden Field       | Choose File No file choser                                          | 1                                             |                                        | Group<br>charge  | s or Add additional<br>es to your options                                                                               |
| Settings               |            |                            |                                                                     | Priv                                          | acy Policy                             |                  |                                                                                                    |

| 🧃 shopify                                                                                             |     | Q Search                   |                                       |                                                                                                    | Jason Belden<br>W3 test Store                                                                           |
|----------------------------------------------------------------------------------------------------|-----|----------------------------|---------------------------------------|----------------------------------------------------------------------------------------------------|----------------------------------------------------------------------------------------------------|
| Home                                                                                                  |     | wa Custom Product Options  |                                       |                                                                                                    |                                                                                                    |
| <ul> <li>Orders</li> <li>Products</li> <li>Customers</li> <li>Analytics</li> <li>Discounts</li> </ul> | 38) | Field Editor               | Conditional Logic                     | Add New a conditional logic group yet. Click "Add New" to begin.                                                                                                    | Information<br>How do I add a field?                                                                    |
| SALES CHANNELS                                                                                        | æ   | Custom Design?             | BY                                    | Close                                                                                                    | Drag and drop items from the toolbox into<br>the area on the left.<br>How do I add custom priced items? |
| Online Store                                                                                          | 0   | Font Style<br>Hidden Field | Please Select                         | Text Area      Text Area      T | Select the gear symbol and use Conditional<br>Logic to add custom product pricing.                      |
|                                                                                                    |     | Style<br>Hidden Field      | Embroidery     Vinyt     Edit options | In the Conditional Logic window, you can edit or create a new logic group                                                                                                    | Previous Versions<br>• 6/12/18 11:04 AM [Latent]                                                        |
|                                                                                                    |     | Logo Color<br>Hidden Field |                                       | File Upload     Color Picker                                                                                                    | Prev Next      Page 1 out of 1                                                                          |
|                                                                                                    |     | Logo<br>Hidden Field       | Choose File No file chos              | en                                                                                                    |                                                                                                    |
| হিট্ট Settings                                                                                        |     |                            |                                       | Privacy Policy                                                                                                    |                                                                                                    |

| 💰 shop                                                                                                    | pify                                                                                                    | Q Search                                                                                                    |                     | Jason Belden<br>W3 test Store                                                                                                    |
|----------------------------------------------------------------------------------------------------|----------------------------------------------------------------------------------------------------|----------------------------------------------------------------------------------------------------|---------------------|----------------------------------------------------------------------------------------------------|
| <ul> <li>□ Home</li> <li>□ Order</li> <li>○ Produ</li> <li>○ Custo</li> <li>□ Analy</li> <li>○ Disco</li> <li>□ Analy</li> <li>○ Disco</li> <li>□ Analy</li> <li>□ Analy</li></ul> | e<br>rs 3<br>Conditional<br>statement.<br>The If state<br>The Then st<br>you want to<br>This can be<br>extra charg<br>fields or Fie | Custom Product Options by W<br>Field Editor<br>Logic uses an If/Then<br>ment will be your option<br>catement will be what<br>b happen:<br>Adding a product for the<br>e or Hiding/Showing<br>eld Groups | 3 / New Field Group | Information How do I add a field? Drag and drop items from the toolbox into the area on the left. How do I add custom priced items? Select the gear symbol and use Conditional Name your conditional logic and click save |
|                                                                                                    | 177.4                                                                                                    |                                                                                                    | Privacy Policy      |                                                                                                    |

| 🧃 shopify                     | Q Search                                           |                            |                      |                     |                            | Jason Belden<br>W3 test Store                                                               |  |
|-------------------------------|----------------------------------------------------|----------------------------|----------------------|---------------------|----------------------------|---------------------------------------------------------------------------------------------|--|
| Home                          | VIZ Custom Product Options by W3 / New Field Group |                            |                      |                     |                            |                                                                                             |  |
| Products                      | Custom Design?                                     | Yes                        | ⊡Yes Toolbox ≯       |                     |                            | How do I add a field?<br>Drag and drop items from the toolbox into<br>the area on the left. |  |
| Analytics                     |                                                    |                            |                      |                     |                            |                                                                                             |  |
| <ul> <li>Discounts</li> </ul> | Text                                               |                            |                      |                     |                            | Select the gear symbol and use Conditional                                                  |  |
| Apps                          | Hidden Field                                       |                            |                      | 123 Number Text Box |                            | Logic to add custom product pricing.                                                        |  |
|                               |                                                    |                            |                      | Radio Buttons       |                            | Previous Versions                                                                           |  |
| Conline Store                 | Font Style                                         | Please Select              | Please Select •      |                     |                            |                                                                                             |  |
| H                             | Hidden Field                                       |                            |                      | Drop Down List      |                            | • 6/12/18 11:11 AM Latest                                                                   |  |
| This appears                  |                                                    | Carbonidani                |                      |                     |                            | • 6/12/18 11:04 AM                                                                          |  |
| under any field               | Style<br>Hidden Field                              | <ul> <li>Vinyl</li> </ul>  |                      | Color Picker        |                            | « Prev Next » Page 1 out of 1                                                               |  |
| that is hidden                |                                                    |                            | 🌣 🗙 🚬                |                     |                            |                                                                                             |  |
|                               | Logo Color                                         |                            | 9 Requi              | red                 |                            |                                                                                             |  |
|                               | Thread color for Embroidery or Vinyl               | Edit colors                |                      | rield               | Click on Settings to add a |                                                                                             |  |
|                               | Hidden Field                                       |                            | E O-W-               | desc                |                            | on, CSS class, or allow                                                                     |  |
|                               |                                                    | Choose File No file chosen | 24 Conditional Logic |                     | multiple selections        |                                                                                             |  |
|                               | Logo<br>Hidden Field                               |                            | Opelete              |                     |                            |                                                                                             |  |
|                               |                                                    | <b>O</b> Dele              |                      |                     |                            |                                                                                             |  |
| Settings                      |                                                    |                            |                      |                     |                            |                                                                                             |  |
|                               | The description, if it                             | has                        |                      |                     |                            |                                                                                             |  |
|                               | one for the field wi                               |                            |                      |                     |                            |                                                                                             |  |
|                               | display under the na                               | me                         |                      |                     |                            |                                                                                             |  |
|                               | usplay under the ha                                |                            |                      |                     |                            |                                                                                             |  |

| 🗐 shopify                                                                                                    | Q. Search                                                                                                    | Jason Belden<br>W3 test Store |
|----------------------------------------------------------------------------------------------------|----------------------------------------------------------------------------------------------------|-------------------------------|
| <ul> <li>Shopiny</li> <li>Shopiny</li> <li>Home</li> <li>Orders</li> <li>Orders</li> <li>Products</li> <li>Customers</li> <li>Analytics</li> <li>Discounts</li> <li>Apps</li> <li>SALES CHANNELS</li> <li>Online Store</li> <li>Online Store</li> </ul> | Custom Product Options by W3 / New Field Group  Field Editor  Field Editor  Field Settings  Description  Gescription  Custom Design?  Field Settings  Cost Classes  Add arr  field cl  Field Setting  Field Setting  Cost Classes  Cost Classes  Click save after making your changes  Cost Fiel No file chosen  Cost Fiel No file chosen  Cost Click save after making your changes | V3 test Store                 |
| 🔅 Settings                                                                                                    | Privacy Policy                                                                                                    |                               |

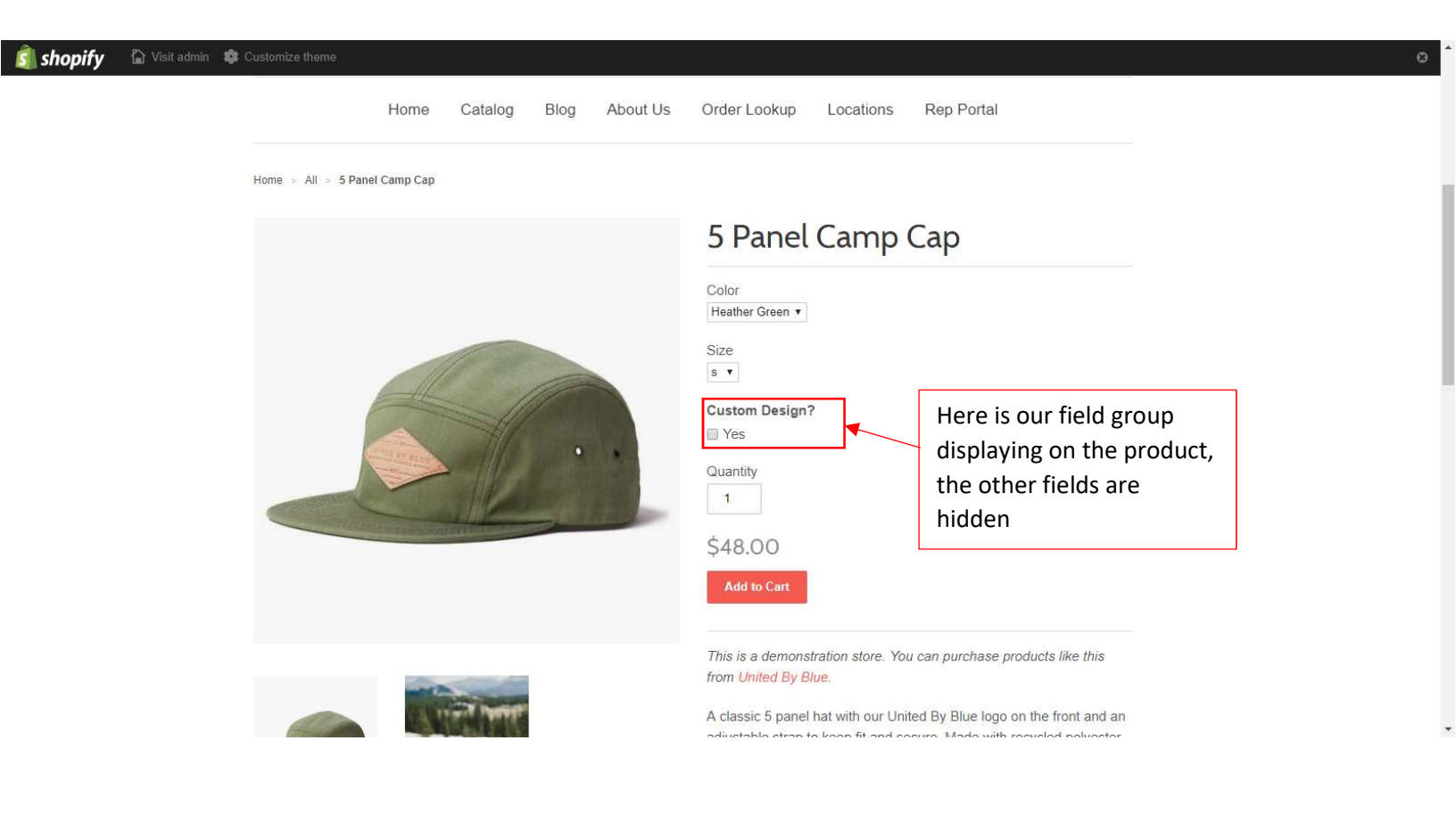

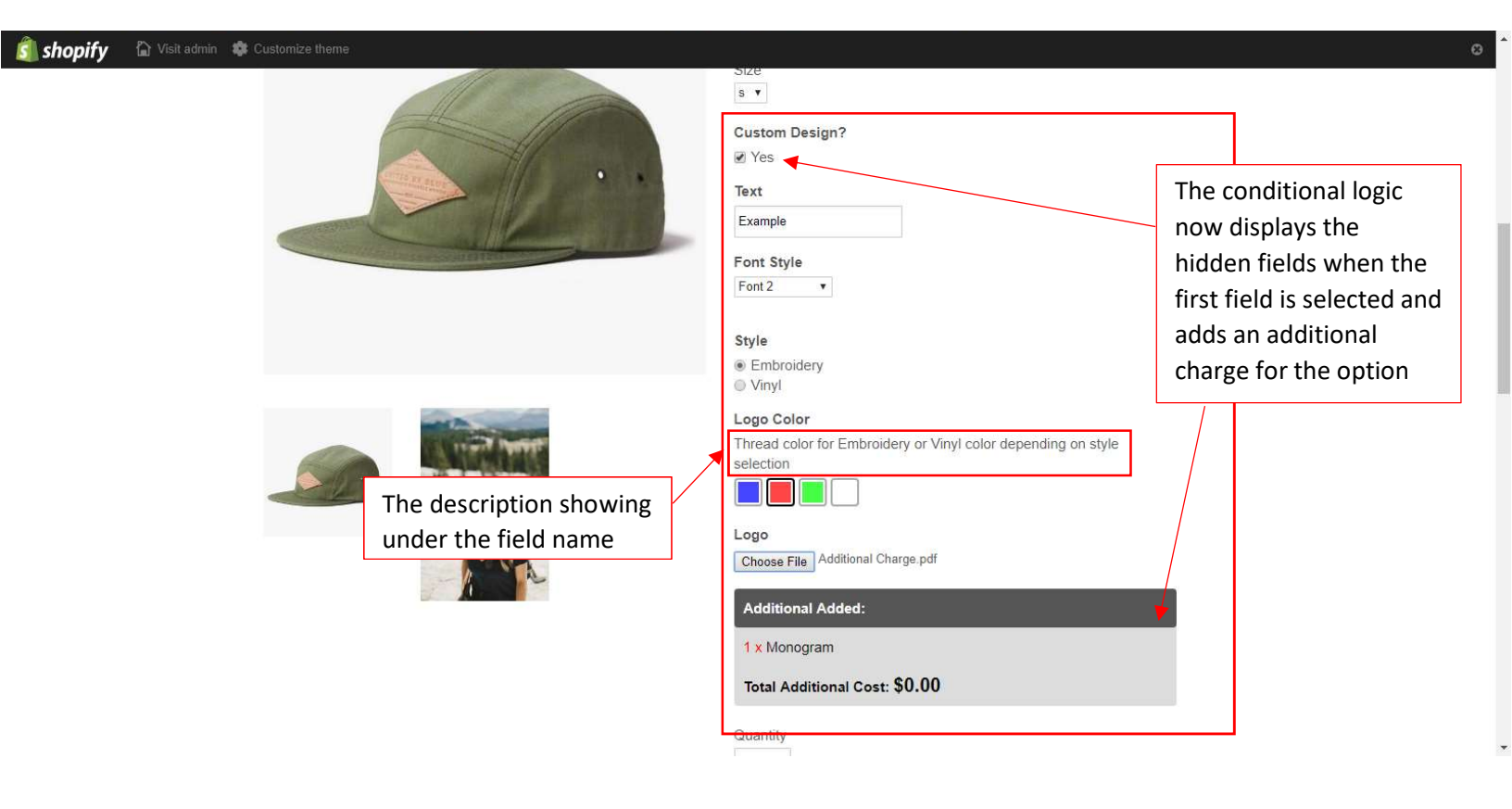